## Setting Up Password Help

After logging into E-Services, you can reset your password or setup password help.

| Steps                                                                                                    | Illustrations                                                                                                    |  |
|----------------------------------------------------------------------------------------------------|----------------------------------------------------------------------------------------------------|--|
| <ol> <li>Click on Main Menu on the top,<br/>then click on Password Reset/Setup.</li> <li>You are now on the General Profile<br/>Information page.</li> <li>You have two options:         <ol> <li>Change password.</li> <li>Change or set up forgotten<br/>password help.</li> </ol> </li> </ol>                                                                      | Main Menu<br>Academic Records<br>Admissions<br>Campus Personal Information<br>Apply for Graduation<br>Enrollment<br>Financial Aid<br>Student Financials<br>Transfer Credit<br>International Stu Orientation<br>New Student Orientation<br>Student Center<br>Holds On Your Account<br>Password Reset/Setup<br>Self Service Home<br>August 24 2012 for all methods of payment Any<br>General Profile Information<br>Test, Joe Richard<br>Change password<br>Change or set up forgotten password help |  |
| <ol> <li>Click Change password if you want<br/>to change your password.</li> <li>Notice what System Passwords need<br/>before creating a new password.</li> <li>Enter your Current Password.</li> <li>Enter New Password.</li> <li>Enter New Password.</li> <li>Confirm password by entering new<br/>password again.</li> <li>Click the OK button and then</li> </ol> | Change password         System Passwords need to have:         1. Minimum Length - 8 characters.         2. At least one character from each of the following:         - a. Upper or Lower case (a-z, A-Z)         - b. Numeric: 0-9         - c. Special Character: ! # % & () * @ ^.         Current Password:         New Password:         Confirm Password:                                                                                                    |  |
| Information.                                                                                                    | OK Cancel                                                                                                    |  |

|  | <br> |              |
|--|------|--------------|
|  | <br> |              |
|  |      | <b>1</b> • • |
|  |      |              |

| <ol> <li>8. Click Change or set up forgotten<br/>password help.</li> <li>You can have your password emailed<br/>to you once you have been<br/>authenticated by the system.</li> </ol> | Change or set up forgotten password help         If you forget your password, you can have a new password emailed to you.         Enter a question and your response below. These will be used to authenticate you.         Question:       What is my date of birth? (MMDDDYYYY format)         Select from the list of questions.         Response:       01011911         OK       Cancel                                            |
|----------------------------------------------------------------------------------------------------|----------------------------------------------------------------------------------------------------|
| 9. In the <b>Question</b> box you have several<br>questions to choose from. Make the<br>selection of your choice.                                                                     | If you forget your password, you can have a new password emailed to you.<br>Enter a question and your response below. These will be used to authenticate you.<br>Question:<br>What is my date of birth? (MMDDYYYY format)<br>What high school did I graduate from?<br>What is my mother's maiden name?<br>What is my pet's name?<br>What is my pet's name?<br>What is my pet's name?<br>What model car do I drive?<br>Where was I born? |
| <ol> <li>In the <b>Response</b> box type the answer to the question.</li> <li>Click <b>OK</b> once you have finished and click the <b>Save</b> button. Save</li> </ol>                | Select from the list of questions.          01011911         OK                                                                                                    |